## Guida per l'apertura conto Stripe

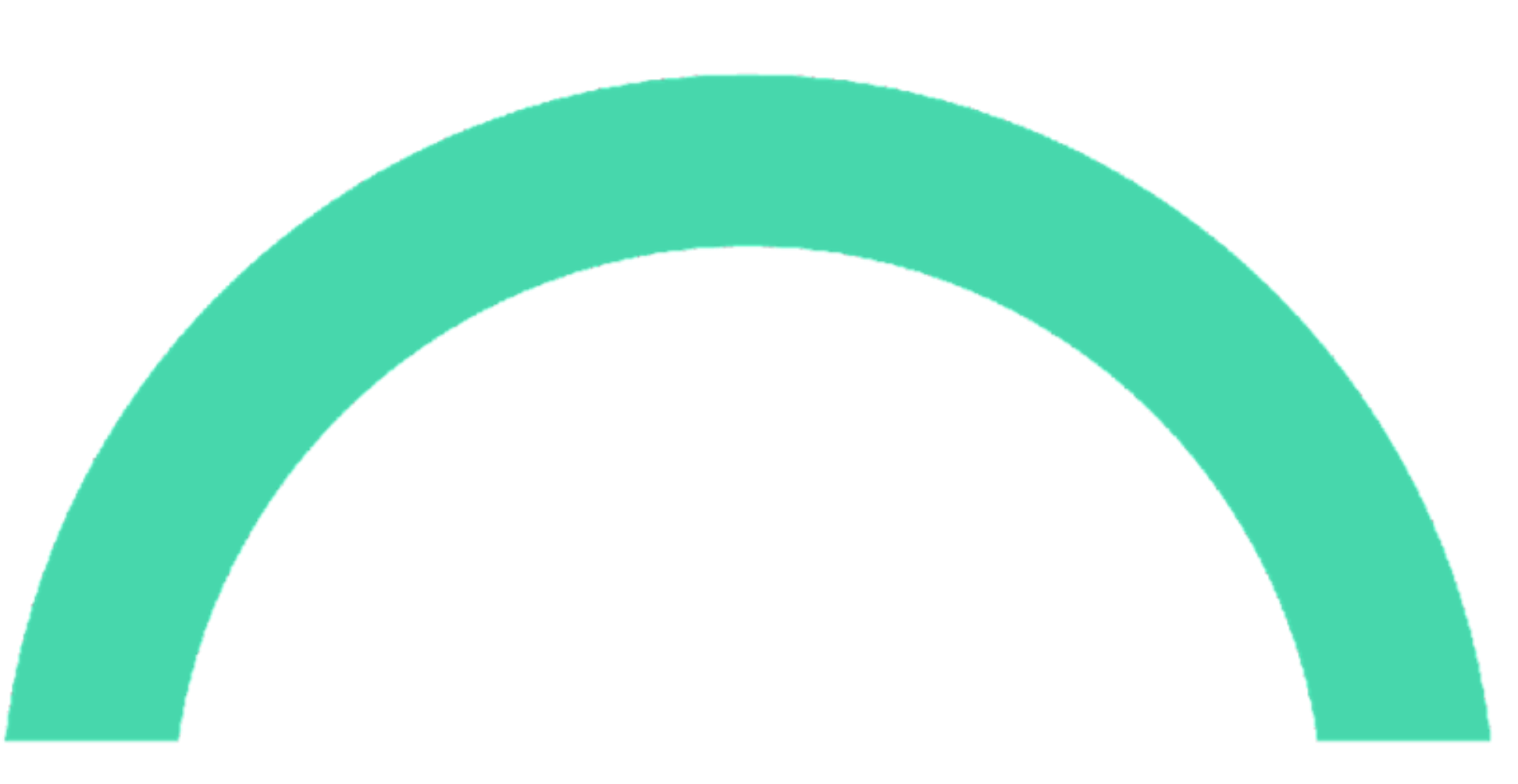

## **ODAN**

## Info utili per l'apertura del conto Stripe

### PER UTILIZZARE OPYN PAY LATER E' INDISPENSABILE L'APERTURA DI UN CONTO STRIPE

La registrazione su Stripe è uno degli step del processo di attivazione del servizio. Accedi alla tua area riservata e segui le indicazioni.

 $\geq$ 

Per la compilazione, è necessaria la visura camerale e copia dei documenti d'identità dei titolari/rappresentanti.

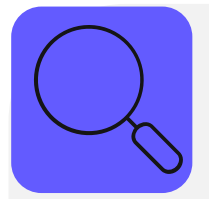

С

Il nostro processo di pagamento viene gestito da Stripe, **leader mondiale** dei pagamenti digitali, che processa **ogni giorno milioni di pagamenti** su siti come **Deliveroo e Booking**.

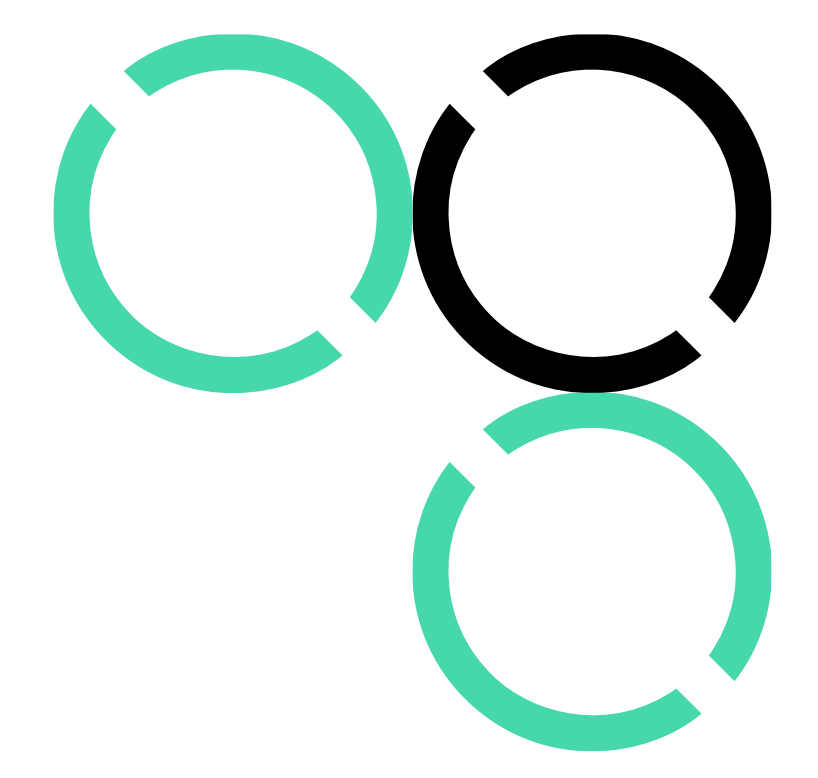

## Chi è **stripe**?

## Accedi alla tua area riservata e inizia la procedura per aprire il conto Stripe

Passaggio 3

**Apertura conto Stripe** 

### Ci sei quasi!

### Registrati su Stripe per ricevere i

### pagamenti dai tuoi clienti

Verrai reindirizzato sulla piattaforma Stripe per completare la registrazione e l'apertura del tuo conto

Apri un conto Stripe

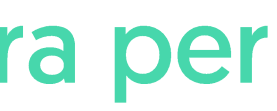

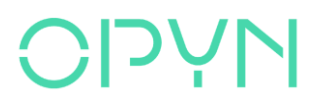

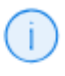

### Per iniziare clicca qui Registrati a Stripe

## Per prima cosa inserisci l'indirizzo email e il telefono

Opyn Pay Later

# Opyn Pay Later collabora con Stripe per garantire pagamenti sicuri e offrire servizi finanziari.

← Torna a Opyn Pay Later

Powered by **stripe** ①

Contattaci

Termini

Privacy

Italiano 🗘

### Ricevi pagamenti da Opyn Pay Later

Compila alcuni dettagli così da poter iniziare a ricevere pagamenti.

#### Indirizzo email

L'indirizzo email non è necessario in modalità di test

#### Numero di cellulare

IT 🗘 +39 02 1234 5678

Invieremo un messaggio a questo numero per verificare il tuo account. Potrebbero essere applicati dei costi per il messaggio e la trasmissione dati. Se continui, accetti i nostri Termini di servizio e I<PrivacyPolicyLink>Informativa sulla privacy</PrivacyPolicyLink>. In modalità di test, puoi saltare questo passaggio con il numero di telefono di test.

#### Continua $\rightarrow$

Questo sito è protetto da reCAPTCHA e si applicano I<PrivacyLink>Informativa sulla privacy</PrivacyLink> e i <ToSLink>Termini di servizio</ToSLink> di Google.

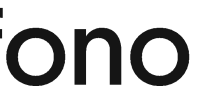

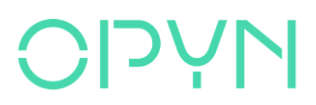

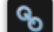

## Inserisci il codice di verifica che hai ricevuto sul telefono

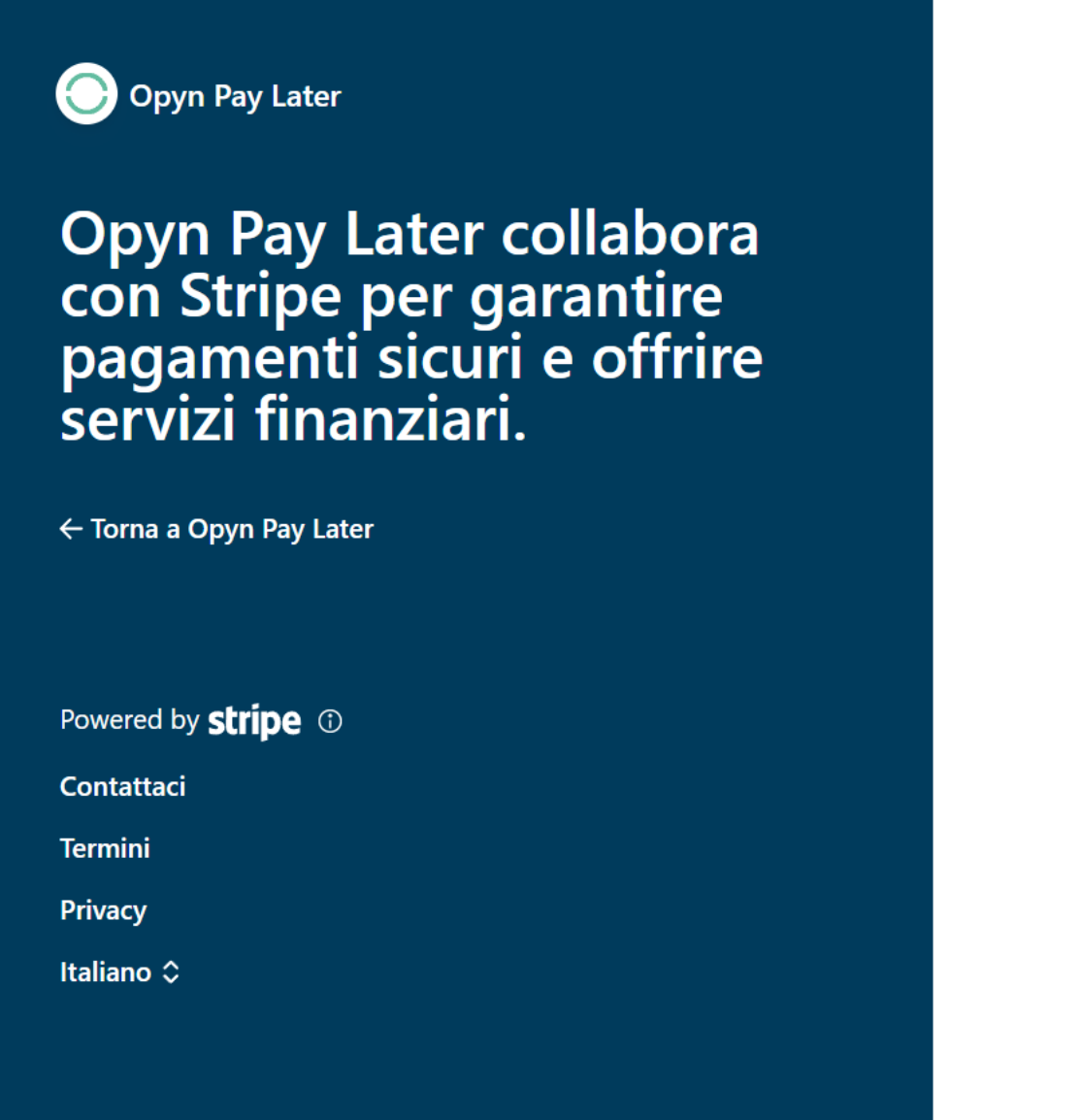

### Inserisci il codice di verifica inviato al tuo numero di cellulare

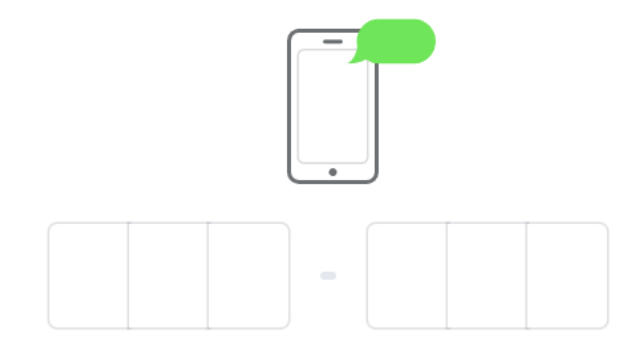

#### C<sup>I</sup> Invia di nuovo il codice

#### ← Usa un altro numero di cellulare

Questo sito è protetto da reCAPTCHA e si applicano I<PrivacyLink>Informativa sulla privacy</PrivacyLink> e i <ToSLink>Termini di servizio</ToSLink> di Google.

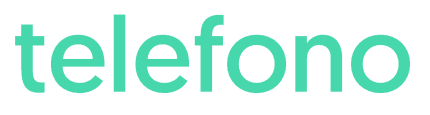

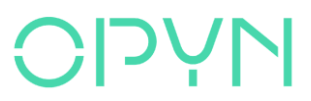

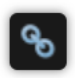

## Seleziona dal menu il tipo di azienda e la struttura aziendale

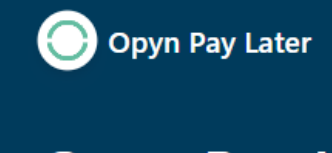

Opyn Pay Later collabora con Stripe per garantire pagamenti sicuri e offrire servizi finanziari.

← Torna a Opyn Pay Later

Powered by stripe ①

Contattaci

Termini

Privacy

Italiano 🗘

#### Modalità di test

### Parlaci della tua attività

#### Paese

| Italia |  |  | ٥ |
|--------|--|--|---|
|        |  |  |   |

\$

#### Tipo di azienda

Azienda

#### Struttura dell'azienda

 $\diamond$ Società in accomandita

Continua →

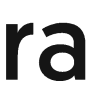

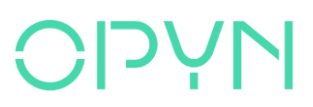

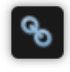

## Iniziamo: inserisci i dati aziendali richiesti

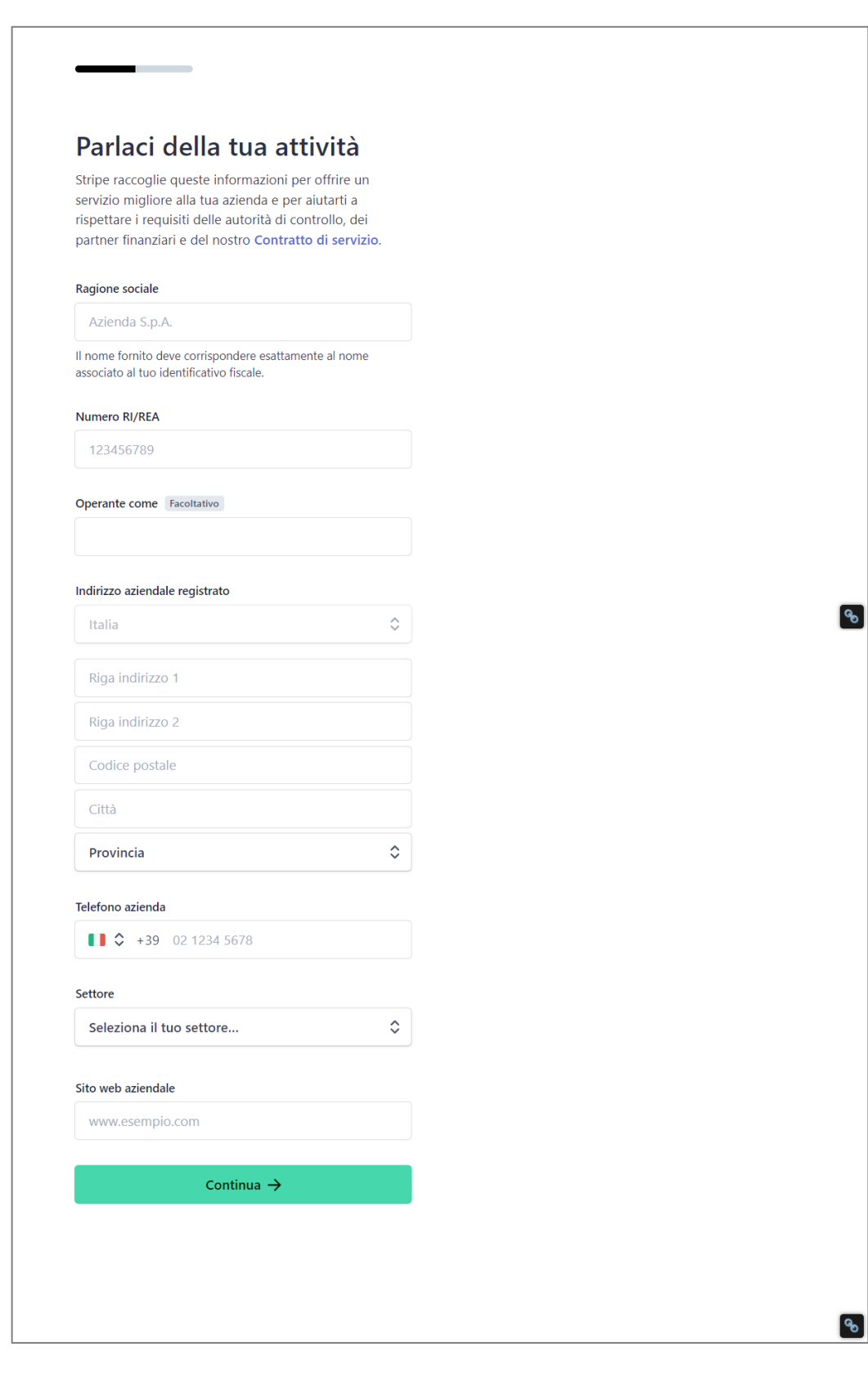

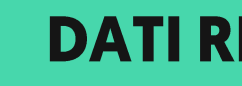

- Ragione sociale ٠
- Numero RI/REA •
- Sede legale •
- Indirizzo aziendale registrato •
- Recapito telefonico •
- Settore
- Sito web\*

\*Se non hai un sito web, puoi condividere il link di un app store, un profilo aziendale sui social media o aggiungere la descrizione di un prodotto. CONFIDENTIAL / INTELLECTUAL PROPERTY OF OPYN

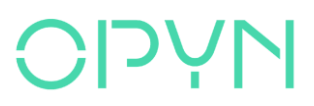

### **DATI RICHIESTI**

## Inserisci i dati del Rappresentante\*

| fica di essere il                                                                                                    |                  |                        |                                      |
|----------------------------------------------------------------------------------------------------|------------------|------------------------|--------------------------------------|
| presentante di questa                                                                                                    |                  |                        |                                      |
| enda                                                                                                    |                  |                        |                                      |
| sto modulo deve essere compilato da una perso<br>eserciti attività di controllo e gestione significati<br>tua azienda. Se questa persona non sei tu, rivol<br>di dovere per continuare. | na<br>re<br>giti |                        |                                      |
| e sociale                                                                                                    |                  |                        |                                      |
| 1                                                                                                    |                  |                        |                                      |
| ome                                                                                                    |                  |                        |                                      |
| email                                                                                                    |                  |                        |                                      |
| iae.delacueva+mstato4@opyn.eu                                                                                                    |                  |                        |                                      |
| ofessionale                                                                                                    |                  |                        |                                      |
| sponsabile, partner                                                                                                    |                  | କ                      |                                      |
| nacrita                                                                                                    |                  | -                      |                                      |
|                                                                                                    |                  |                        |                                      |
|                                                                                                    |                  |                        |                                      |
| za                                                                                                    |                  | Possiedo almeno i      | il 25% dell'azienda                  |
|                                                                                                    | <u> </u>         |                        | 1 25% dell'azienda.                  |
| ndirizzo 1                                                                                                    |                  |                        |                                      |
| ndirizzo 2                                                                                                    | S                | ei l'unica persona a ( | detenere almeno il 25% dell'azieno   |
| e postale                                                                                                    |                  | ,<br>() () () ()       |                                      |
|                                                                                                    |                  |                        |                                      |
| ncia                                                                                                    | \$               |                        |                                      |
| telefono                                                                                                    |                  | Sono un membro         | del consiglio direttivo dell'azienda |
| +39 02 1234 5678                                                                                                    |                  |                        |                                      |
| riedo almeno il 25% dell'azienda                                                                                                    |                  |                        |                                      |
| and anneno n £970 den d2renda.                                                                                                    |                  |                        |                                      |
| n membro del consiglio direttivo dell'azienda.                                                                                                    |                  |                        |                                      |
| Continua →                                                                                                    |                  |                        |                                      |
|                                                                                                    | _                |                        |                                      |
|                                                                                                    |                  |                        |                                      |
|                                                                                                    |                  |                        |                                      |
|                                                                                                    |                  | କ୍ର                    |                                      |

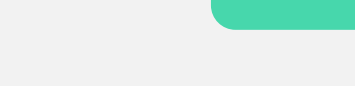

- Nome e cognome del rappresentante
- Indirizzo e-mail •
- Ruolo (es. AD, responsabile ecc)
- Data di nascita •
- Indirizzo di residenza •
- Recapito telefonico
  - amministrazione

\* Colui che esercita attività di controllo e gestione

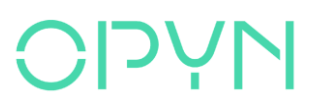

### **DATI RICHIESTI**

• Specificare se il rappresentante possiede almeno il

25% dell'azienda e/o se è membro del Consiglio di

## Inserisci i dati del o degli Amministratori\*

### **DATI RICHIESTI**

### Membri del consiglio di amministrazione

Le normative ci impongono di raccogliere informazioni sui membri del consiglio di amministrazione di un'azienda. Ulteriori informazioni.

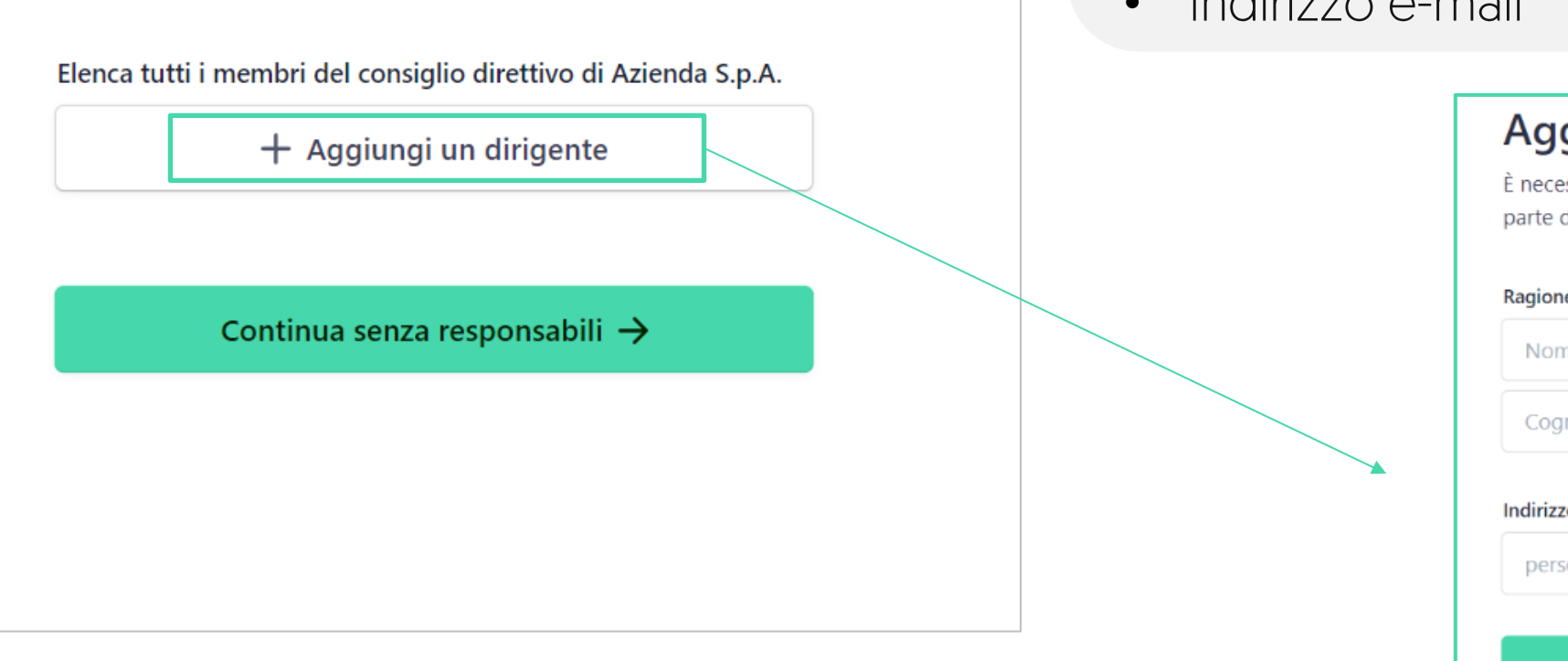

Si possono selezionare anche persone inserite in precedenza:

- Nome e cognome del rappresentante •
- Indirizzo e-mail ٠

| Aggiungi un dirigente                                                                               |  |  |  |  |  |
|----------------------------------------------------------------------------------------------------|--|--|--|--|--|
| È necessario aggiungere qualsiasi persona che faccia<br>parte del consiglio direttivo dell'azienda. |  |  |  |  |  |
| Ragione sociale                                                                                     |  |  |  |  |  |
| Nome                                                                                                |  |  |  |  |  |
| Cognome                                                                                             |  |  |  |  |  |
| Indirizzo email                                                                                     |  |  |  |  |  |
| persona@azienda.com                                                                                 |  |  |  |  |  |
|                                                                                                    |  |  |  |  |  |
| Aggiungi                                                                                            |  |  |  |  |  |
| Annulla                                                                                             |  |  |  |  |  |
|                                                                                                    |  |  |  |  |  |
|                                                                                                    |  |  |  |  |  |

\* Membri del consiglio direttivo/di Amministrazione

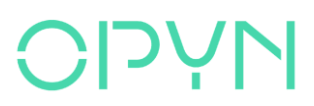

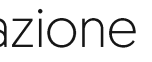

## Inserisci i dati dei Dirigenti

### Aggiungi un dirigente

È necessario aggiungere qualsiasi persona che faccia parte del consiglio direttivo dell'azienda.

#### Ragione sociale

Nome

Cognome

#### Indirizzo email

persona@azienda.com

Aggiungi

Annulla

### **DATI RICHIESTI**

Si possono selezionare anche persone inserite in precedenza:

- Nome e cognome del rappresentante
- Indirizzo e-mail •

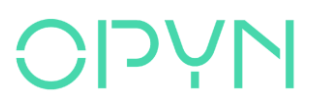

## Inserisci i dati del Conto Corrente da collegare a Stripe

### Seleziona un conto per i bonifici

I guadagni ricevuti su Stripe verranno inviati a questo conto.

 $\diamond$ 

 $\diamond$ 

| V/- |     |
|-----|-----|
| va  | ITA |
| va  | uuu |
|     |     |

EUR - euro

Paese del conto bancario

Italia

IBAN

IT40S0542811101000000123456

Conferma IBAN

IT40S0542811101000000123456

In qualità di intestatario del conto, sono l'unica persona che ha facoltà di autorizzare gli addebiti. Indicando un conto bancario, autorizzo Stripe a effettuare trasferimenti da e verso tale conto tramite il sistema di addebito SEPA (Single Euro Payments Area) e confermo di aver letto e di accettare il Contratto di servizio, incluso il Mandato di addebito diretto SEPA.

Salva

### **DATI RICHIESTI**

- Valuta
- Paese •
- IBAN

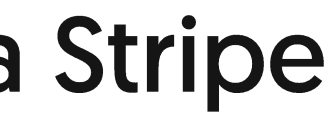

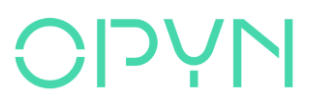

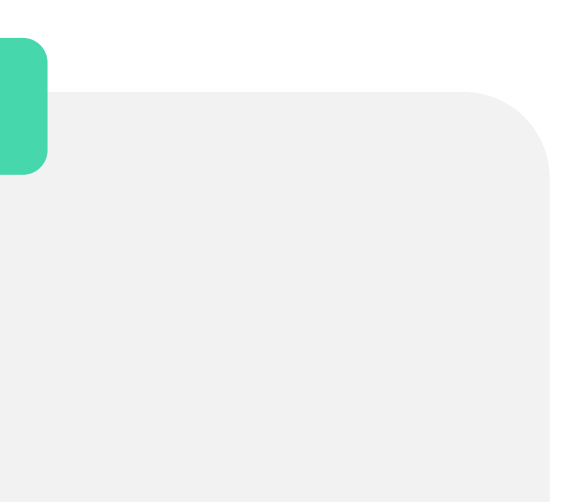

## Verifica di tutti i dati inseriti

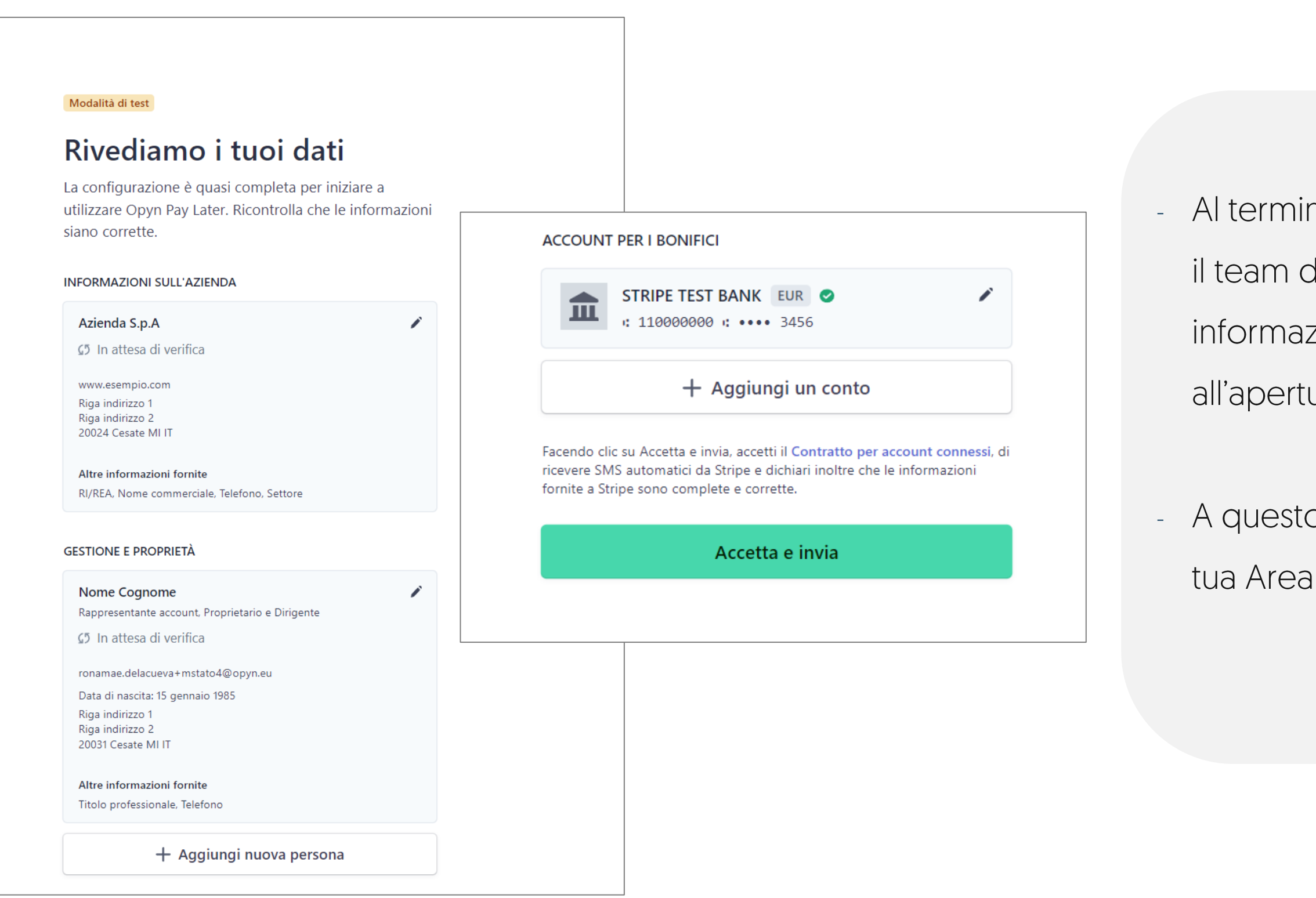

### **NALO**

- Al termine, cliccando su Accetta e Invia, il team di Stripe verificherà le informazioni inserite prima di procedere all'apertura dell'account.
- A questo punto verrai reindirizzato alla tua Area Riservata su Opyn Pay Later.

## Verifica dei dati e creazione account

RI/REA, Nome commerciale, Telefono, Settore

#### GESTIONE E PROPRIETÀ

#### ema sirt Rappresentante account, Proprietario, Dirigente e Dirigente

1

î

ema01@ema.it Data di nascita: 27 gennaio 1994 via casa 1 20063 cernusco MI IT

Altre informazioni fornite Documento di identità, Titolo professionale, Telefono

maurizio diana Proprietario e Dirigente

🕼 In attesa di verifica

diana@diana.it Data di nascita: 1 giugno 1994 via casa 1 20063 cernusco MI IT

Altre informazioni fornite Documento di identità, Titolo professionale

alberto michetti Dirigente

michetti@michetti.it Data di nascita: 27 giugno 1994

Altre informazioni fornite Titolo professionale

+ Aggiungi nuova persona

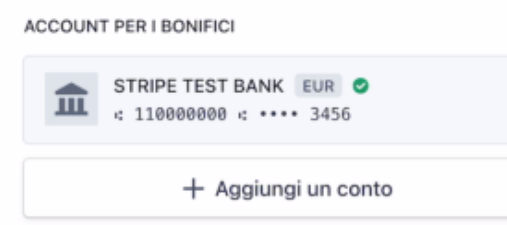

Facendo clic su Fine, accetti il Contratto per account connessi, di ricevere SMS automatici da Stripe e dichiari inoltre che le informazioni da te fornite a Stripe sono complete e corrette.

Figg

- Al termine, cliccando su Fine, il team di
   Stripe verificherà le informazioni inserite
   prima di procedere all'apertura
   dell'account.
- Questo processo potrebbe richiedere fino a 24 ore.

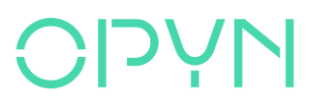

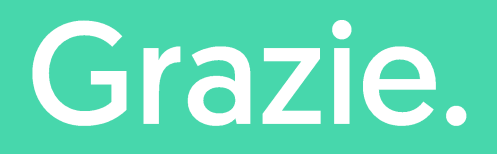

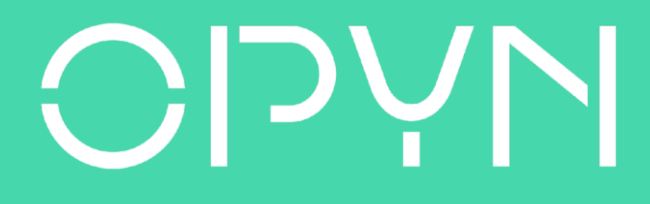